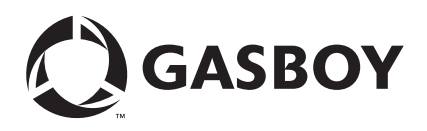

# Introduction

# Purpose

This document provides instructions to install additional serial ports on an Integral Profit Point system (PA03660XXX).

# **IMPORTANT INFORMATION**

If you do not have a PA03660XXX Integral Profit Point system or if you are unsure, do not proceed with the installation. Contact your Service Representative or Gasboy<sup>®</sup> Customer Service to verify the type of Profit Point system. If you have a PA03700XXX Integral Profit Point system, use the C10040 PCI 4 Port Card.

# **Table of Contents**

| Торіс                        | Page |
|------------------------------|------|
| Introduction                 | 1    |
| Important Safety Information | 3    |
| Installation Instructions    | 5    |

# **Required Tools**

A Phillips® screwdriver is required for the installation of the kit.

# **Parts List**

The following table lists the parts included in this kit.

| ltem | Description                  | Part Number | Quantity |
|------|------------------------------|-------------|----------|
| 1    | PC Comm. Port<br>Board (ISA) | C01271      | 1        |

# **Related Documents**

| Document Number | Title                                                                | GOLD Library                                             |
|-----------------|----------------------------------------------------------------------|----------------------------------------------------------|
| C35929          | Gilbarco Pump Interface                                              | CFN Series Networks, Card Handlers & Pump Interface      |
| MDE-4299        | CFN Series Profit Point Plus<br>Installation Manual                  | CFN Series Controllers and POS                           |
| MDE-4337        | CFN Series Gilbarco CRIND<br>Interface for SC III with Windows<br>NT | CFN Series Networks, Card Handlers & Pump Interface      |
| MDE-4501        | Wayne CAT PC Interface, SCIII,<br>Windows NT                         | CFN Series Networks, Card Handlers & Pump Interface      |
| MDE-4651        | Wayne Pump PC Interface for SC III Windows NT                        | CFN Series Networks, Card Handlers and Pump<br>Interface |
| MDE-4599        | Insight Interface Installation Guide                                 | CFN Series Networks, Card Handlers and Pump<br>Interface |

# **Abbreviations and Acronyms**

| Term   | Description                    |
|--------|--------------------------------|
| CRIND® | Card Reader in Dispenser       |
| FIFO   | First In First Out             |
| GSM    | Gilbarco Security Module       |
| ISA    | Industry Standard Architecture |
| NT     | Network Technology             |
| OS     | Operating System               |
| PC     | Personal Computer              |
| PCB    | Printed Circuit Board          |
| POS    | Point of Sale                  |
|        |                                |

# Warranty

For information on warranty, refer to MDE-4255 Gasboy's Warranty Policy Statement. If you have any warranty-related questions, contact Gasboy's Warranty Department at its Greensboro location.

# **Important Safety Information**

This section introduces the hazards and safety precautions associated with installing, inspecting, maintaining or servicing this product. Before performing any task on this product, read this safety information and the applicable sections in this manual, where additional hazards and safety precautions for your task will be found. Fire, explosion, electrical shock or pressure release could occur and cause death or serious injury if these safe service procedures are not followed.

### **Preliminary Precautions**

You are working in a potentially dangerous environment of flammable fuels, vapors, and high voltage or pressures. Only trained or authorized individuals knowledgeable in the related procedures should install, inspect, maintain or service this equipment.

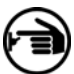

### <sup>7</sup> Emergency Total Electrical Shut-Off

The first and most important information you must know is how to stop all fuel flow to the pump and island. Locate the switch or circuit breakers that shut-off all power to all fueling equipment, dispensing devices, and submerged turbine pumps (STPs).

## \Lambda WARNING

The EMERGENCY STOP, ALL STOP, and PUMP STOP buttons at the cashier's station WILL NOT shut off electrical power to the pump/dispenser.

This means that even if you activate these stops, fuel may continue to flow uncontrolled.

You must use the TOTAL ELECTRICAL SHUT-OFF in the case of an emergency and not only these cashier station "stops."

### **Total Electrical Shut-Off Before Access**

Any procedure requiring access to electrical components or the electronics of the dispenser requires total electrical shutoff of that unit. Know the function and location of this switch or circuit breaker before inspecting, installing, maintaining, or servicing Gasboy equipment.

### Evacuation, Barricading and Shut-Off

Any procedures requiring accessing the pump/dispenser or STPs requires the following three actions:

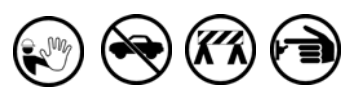

- An evacuation of all unauthorized persons and vehicles from the work area.

- Use of safety tape, cones or barricades at the affected units.
- A total electrical shut-off of the affected unit.

### Read the Manual

Read, understand and follow this manual and any other labels or related materials supplied with this equipment. If you do not understand a procedure, call a Gasboy Authorized Service Contractor or call the Gasboy Service Center at 1-800-444-5529. It is imperative to your safety and the safety of others to understand the procedures before beginning work.

### Follow the Regulations

There is applicable information in NFPA 30A; *Automotive and Marine Service Code*, NFPA 70; *National Electrical Code (NEC)*, OSHA regulations and federal, state, and local codes which must be followed. Failure to install, inspect, maintain or service this equipment in accordance with these codes, regulations and standards may lead to legal citations with penalties or affect the safe use and operation of the equipment.

### **Replacement Parts**

Use only genuine Gasboy replacement parts and retrofit kits on your pump/dispenser. Using parts other than genuine Gasboy replacement parts could create a safety hazard and violate local regulations.

## Safety Symbols and Warning Words

This section provides important information about warning symbols and boxes. Alert Symbol

This safety alert symbol is used in this manual and on warning labels to alert you to a precaution which must be followed to prevent potential personal safety hazards. Obey safety directives that follow this symbol to avoid possible injury or death.

### Signal Words

These signal words used in this manual and on warning labels tell you the seriousness of particular safety hazards. The precautions that follow must be followed to prevent data, injury or damage to the equipment

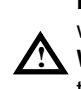

**DANGER** - Alerts you to a hazard to unsafe practice which will result in death or serious injury

**WARNING -** Alerts you to a hazard or unsafe practice that could result in death or serious injury.

**CAUTION** with Alert symbol - Designates a hazard or unsafe practice which may result in minor injury. **CAUTION** without Alert symbol -Designates a hazard

or unsafe practice which may result in property or equipment damage.

# Working With Fuels and Electrical Energy

### **Prevent Explosions and Fires**

Fuels and their vapors will become explosive if ignited. Spilled or leaking fuels cause vapors. Even filling customer tanks will cause explosive vapors in the vicinity of dispenser or island.

### **No Open Flames**

Open flames from matches, lighters, welding torches or other sources can ignite fuels and their vapors.

### No Sparks - No Smoking

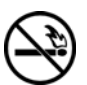

Sparks from starting vehicles, starting or using power tools, burning cigarettes, cigars or pipes can also ignite fuels and their vapors. Static electricity, including an electrostatic charge on your body, can cause a spark sufficient to ignite fuels and their vapors. After getting out of a vehicle, touch the metal of your vehicle to discharge any electrostatic charge before you approach the dispenser island.

### Working Alone

It is highly recommended that someone who is capable of rendering first aid be present during servicing. Be familiar with Cardiopulmonary Resuscitation (CPR) methods if you are working with or around high voltages. This information is available from the American Red Cross. Always advise the station personnel about where you will be working, and caution them not to activate power while you are working on the equipment. Use the OSHA tag out and lock out procedures. If you are not familiar with this requirement, refer to information in the service manual and OSHA documentation.

### Working With Electricity Safely

Be sure to use safe and established practices in working with electrical devices. Poorly wired devices may cause a fire, explosion or electrical shock. Be sure grounding connections are properly made. Make sure that sealing devices and compounds are in place. Be sure not to pinch wires when replacing covers. Follow OSHA Lock-Out and Tag-Out requirements. Station employees and service contractors need to understand and comply with this program completely to ensure safety while the equipment is down.

### Hazardous Materials

Some materials present inside electronic enclosures may present a health hazard if not handled correctly. Be sure to clean hands after handling equipment. Do not place any equipment in mouth.

### 🛕 WARNING

The pump/dispenser area contains a chemical known to the State of California to cause cancer.

### \Lambda WARNING

The pump/dispenser contains a chemical known to the State of California to cause birth defects or other reproductive harm.

## In an Emergency

### Informing Emergency Personnel

Compile the following information and inform emergency personnel:

- Location of accident (for example, address, front/back of building, and so on).
- Nature of accident (for example, possible heart attack, run over by car, burns, and so on).
- Age of victim (for example, baby, teenager, middle-age, elderly).
- Whether or not victim has received first aid (for example, stopped bleeding by pressure, and so on).
- Whether or not a victim has vomited (for example, if swallowed or inhaled something, and so on).

### 

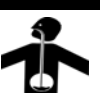

Gasoline ingested may cause unconsciousness and burns to internal organs.

- Do not induce vomiting. Keep airway open.
- Oxygen may be needed at scene.

### Seek medical advice immediately.

### WARNING

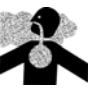

Gasoline inhaled may cause unconsciousness and burns to lips, mouth and lungs.

Keep airway open. Seek medical advice immediately.

### WARNING

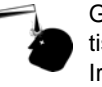

Gasoline spilled in eyes may cause burns to eye tissue.

Irrigate eyes with water for approximately 15 minutes.

Seek medical advice immediately.

### 

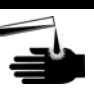

Gasoline spilled on skin may cause burns. Wash area thoroughly with clear/water. Seek medical advice immediately.

**IMPORTANT**: Oxygen may be needed at scene if gasoline has been ingested or inhaled. Seek medical advice immediately.

### Lockout/Tagout

Lockout/Tagout covers servicing and maintenance of machines and equipment in which the unexpected energization or start up of the machine(s) or equipment or release of stored energy could cause injury to employees or personnel. Lockout/Tagout applies to all mechanical, hydraulic, chemical or other energy, but does not cover electrical hazards. Reference Subpart S of 29 CFR Part 1910 - Electrical Hazards, 29 CFR Part 1910.333 contains specific Lockout/Tagout provision for electrical hazards.

# **Installation Instructions**

To install additional serial ports on an Integral Profit Point system, proceed as follows:

# CAUTION

Static electricity can damage computer components and the serial port COM board. It is recommended that you keep the COM Printed Circuit Board (PCB) in its protective bag until you are ready to install it. In addition, observe anti-static precautions when you handle the PC and/or COM board.

- 1 Log on to Windows NT<sup>®</sup> as the System Administrator.
- 2 Click Start > Settings > Control Panel > Ports.
- **3** Delete all ports, except Port 1 and Port 2.
- 4 Shut down the Operating System (OS) and turn off power to the PC.
- **5** Disconnect the cables from the PC.
- 6 Remove the outside cover of the PC by removing the screws that secure it.
- 7 There are several ISA expansion slots on the PC motherboard. Find an unused ISA slot and remove the slot covers next to it by removing the screw (see Figure 1).

### Figure 1: Removing the ISA Slot Cover

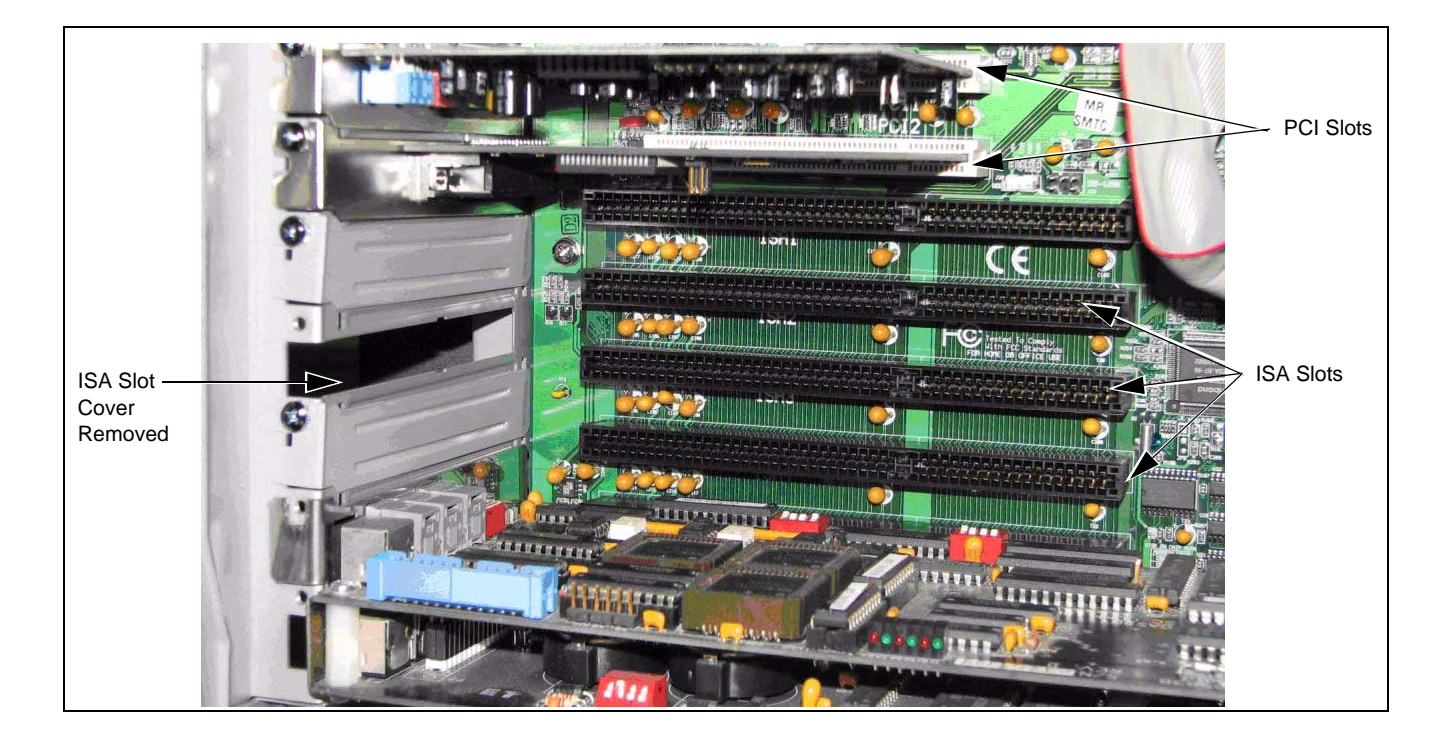

**8** Before you install the serial port COM board, set the jumpers and DIP switches on the board. Ensure that you set the jumpers as shown in Figure 2.

| Port           | Address      | IRQ  |  |
|----------------|--------------|------|--|
| Port 1         | COM 3 (03E8) | 5    |  |
| Port 2         | COM 4 (02E8) | 7    |  |
| Interrupt Shar | ing          | None |  |

### Figure 2: DIP Switch and Jumper Settings

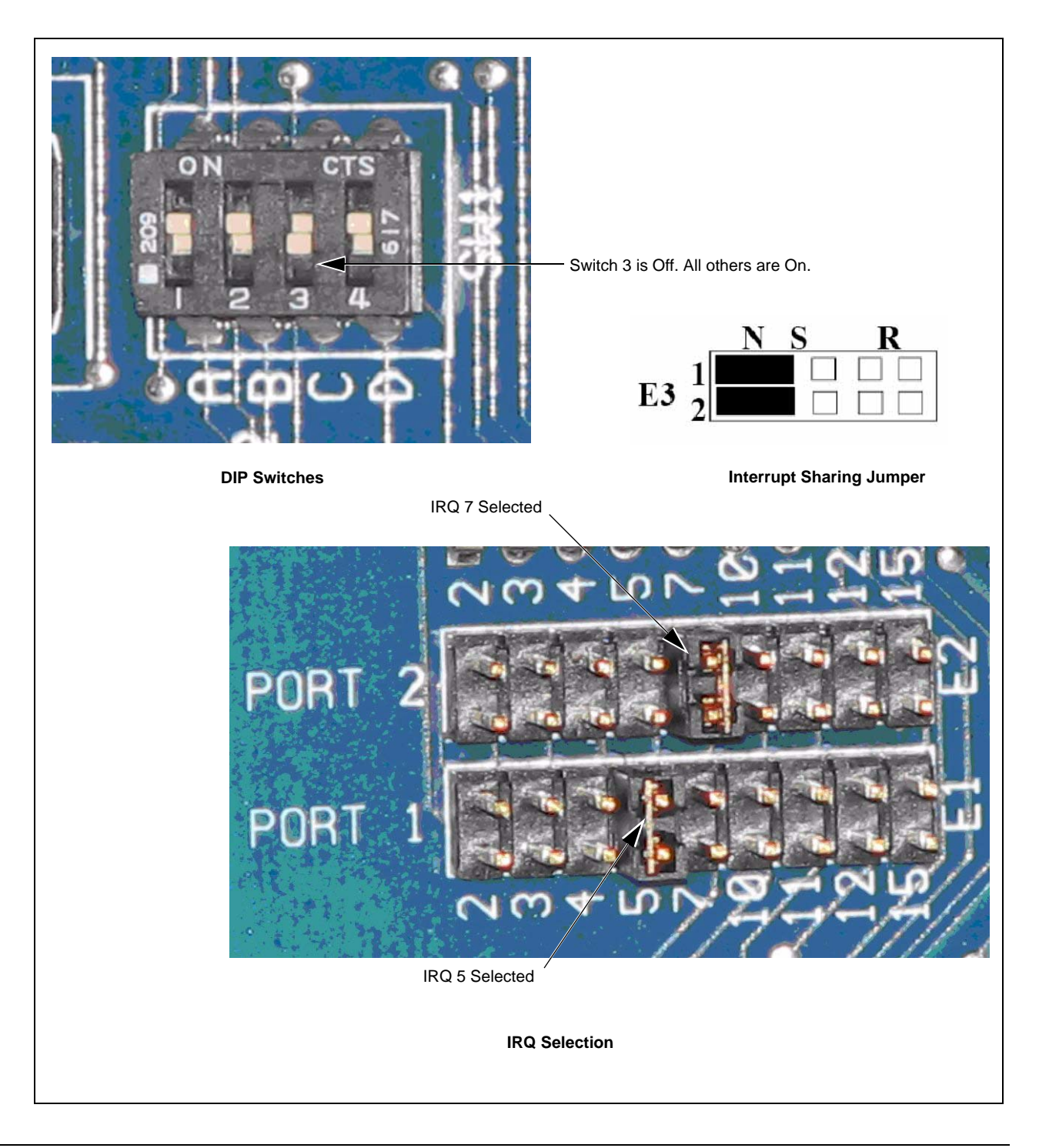

- **9** Insert the COM PCB into the unused ISA slot such that the connectors on the PCB protrude through the expansion slot. Secure the board using the screw that was removed in step 7.
- **10** Reassemble the Integral Profit Point PC by replacing the outside cover. Secure it with screws removed in step 6.

Note: Ensure that you do not pinch any cables or wires when you replace the outside cover.

## IMPORTANT INFORMATION

Due to the addition of this ISA Serial Port Board, the existing serial ports will be renumbered.

**11** Attach the Monitor, Keyboard, Mouse, Port 1, Port 2, and 4-port fan-out cables as they were connected previously, on the back of the PC. The cables currently connected to the 4-port fan-out cable 9-pin connectors have to be reconnected as shown in the table below.

| Cable                                                     | Old Connection       | New Connection                                                                 |
|-----------------------------------------------------------|----------------------|--------------------------------------------------------------------------------|
| PIN Pad Communications (Serial 3 of POS Distribution Box) | Connector labeled S1 | First port on new Serial Board (connector on right, viewed from rear of PC)    |
| Receipt Printer Communications                            | Connector labeled S2 | Second port on new Serial Board (connector<br>on left, viewed from rear of PC) |
| Reader or Pump Interface<br>Communications                | Connector labeled S3 | Connector labeled S1                                                           |
| Reader or Pump Interface<br>Communications                | Connector labeled S4 | Connector labeled S2                                                           |

- 12 Turn on the PC and enter the CMOS setup (press **DELETE** while PC is initializing).
- **13** Under Integrated Peripherals, disable the Onboard Parallel Port. Under PNP/PCI Configurations, assign IRQ 5 and 7 to Legacy ISA. Save these changes and exit CMOS setup.
- **14** Once the PC has booted, log on to NT as the System Administrator.
- 15 Click Start > Settings > Control Panel. The control panel window will have one of the following two icons for the existing PCI 4-port board in the PC Siig Cyber PCI 20X or Advanced Ports. Once you identify the icon, double click it.

Note: Follow the steps listed in the section "Siig Cyber PCI 20X" on page 8 if the icon you see is Siig Cyber PCI 20X. If the icon is Advanced Ports, skip to the section "Advanced Ports (Sealevel)" on page 10.

# Siig Cyber PCI 20X

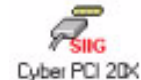

- Note: If the icon above is not in the control panel window, skip to "Advanced Ports (Sealevel)" on page 10 or contact your Service Representative or Gasboy Customer Service, to verify the type of 4-port board.
- 1 When the Cyber PCI window opens, four ports are listed; Port 5 to Port 8. Click on the first port and then click **Settings**.

Figure 3: Cyber PCI Window

| Cyber PCI                        | ×                                  |
|----------------------------------|------------------------------------|
| Ports:                           | Cancel                             |
| COM5:<br>COM6:<br>COM7:<br>COM8: | <u>S</u> ettings<br><u>D</u> elete |
|                                  | *                                  |

2 In the Settings window, click Advanced.

### Figure 4: Settings Window

| ettings for C      | :OM5: |   |          |
|--------------------|-------|---|----------|
| <u>B</u> aud Rate: | 75    | • | OK       |
| <u>D</u> ata Bits: | 8     | - | Cancel   |
| Parity:            | None  | - | Adversed |
| <u>S</u> top Bits: | 1     | • | Advanced |
| Elow Control:      | None  | • |          |

**3** In the Advanced window, verify if FIFO is enabled (box is checked) and Receive FIFO is set to 1. Change it as required and click **OK**.

| dvanced Port Settings                                       |                                      | ?> |
|-------------------------------------------------------------|--------------------------------------|----|
| General                                                     |                                      |    |
| Communications Port                                         | COM5                                 |    |
| <u>C</u> OM Port Number:                                    | 5                                    |    |
| Base I/O Port Address:                                      | D800 💌                               |    |
| Interrupt Request Line (IRQ):                               | 9                                    |    |
| ☑ <u>F</u> IFO Enabled                                      |                                      |    |
| Trigger Points:                                             |                                      |    |
| Receive FIFO:                                               | 1 💌                                  |    |
| Transmit FIFO:                                              | 1                                    |    |
| Enumerated IO Base Address<br>Modifying this address may ca | : 0xd800,<br>ause resource conflict. |    |
|                                                             | OK Cano                              | el |

Figure 5: Advanced Port Settings Window

4 A dialog box appears prompting you to reboot the PC. Click **Don't Restart Now**.

Figure 6: System Setting Change Dialog Box

| System | Setting Change                                                                          | ×                                               |
|--------|-----------------------------------------------------------------------------------------|-------------------------------------------------|
|        | Your Port settings have ch<br>You will need to exit and r<br>new setting can take effer | hanged.<br>estart Windows NT so that the<br>ct. |
|        | Don't Restart Now                                                                       | <u>R</u> estart Now                             |

- 5 Click **OK** in the Settings for COMX: window.
- 6 Repeat steps 1 to 4 for each of the 4 ports.
- 7 When the last port is configured, click **Restart Now** to reboot the PC.
- 8 Once the PC has booted, log on to Windows NT as the System Administrator.
- **9** Go back to the Cyber PCI window again and verify if the settings are correct on all the ports. If the settings are not correct, you may have to change them, one at a time, rebooting each time, until all ports are set correctly. If the settings are not correct after doing this, contact your Service Representative or Gasboy Customer Service.

# Advanced Ports (Sealevel)

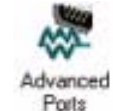

- Note: If the icon above is not in the Control Panel window, refer to "Siig Cyber PCI 20X" on page 8, or contact your Service Representative or Gasboy Customer Service to verify the type of 4-port board.
- 1 When the Advanced Ports Configuration window opens, eight ports are listed; Port 1 to Port 8. Click on the Advanced tab at the top of the window.
- **2** In the Advanced window, verify if ports 5 to 8 are set up correctly. To do this, click the Port Name and verify if FIFO is enabled (box is checked) and Receive FIFO is set to 1. Change as required. Once the settings of all 4 ports (5-8) have been verified and/or changed, click **OK**.

| Port Name              | Address       | IRQ                     | UART       | Model                        | Port        |          |
|------------------------|---------------|-------------------------|------------|------------------------------|-------------|----------|
| OM5                    | E000          | 9                       | 16854      | 7406                         | 1           |          |
|                        | E400          | 9                       | 16854      | 7406                         | 2           |          |
| COM8                   | EC00          | 9                       | 16854      | 7406                         | 4           | -        |
| Advanced UART Opti     | ons           |                         | 1          | - BS-422 / 485 Control for F |             | Card ONI |
| UART Type: 1685        | 4 1           | <ul> <li>Rec</li> </ul> | eive FIFO  | E RS.422 Enabled E N         | o Echo i    |          |
| FIFO Size: 128         | 16            | ▼ Tran                  | ismit FIFO | T 113-422 Eliabled T 14      |             | 113-403  |
| Suppress Modem (       | Control 🔽 FIF | 0 Enabled               |            | F Software Selectable Card   | ONLY-       |          |
| DO 105 O 1             |               |                         |            | RS-422/485-default R         | S-232       |          |
| RS-485 Uptions         | E Ba          | al Time A95             | Control    | Termination-default no       | ne          |          |
| RS-485 Echo Off        | <b>F</b> 16   | 95× FIS-485             | Enable     | BS-422-default BS-48         | 5           |          |
| 16950 ISOS ynchronou   | IS            |                         |            | Echo Enable-default n        | -<br>o echo |          |
| 🗖 Enable Isochronou    | smode 🗖 98    | lit Protocol            |            |                              |             |          |
| 20.20                  |               |                         |            |                              |             |          |
| Oscillator Frequency - |               |                         |            |                              |             |          |
| 11843200               | Effec         | tive Freque             | ncy        |                              |             |          |
|                        |               |                         |            |                              |             |          |

### Figure 7: Advanced Ports Configuration

3 A dialog box appears prompting you to reboot the PC. Click Yes to reboot the PC.

**Figure 8: Restart Windows** 

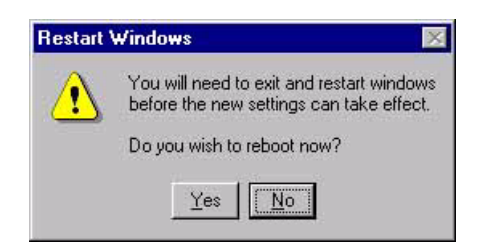

**4** Once the PC has booted, log on to Windows NT as the System Administrator. Go back to the Advanced Ports Configuration window again and verify if the settings are correct on Port 5 to Port 8. If they are not, contact your Service Representative or Gasboy Customer Service.

The installation is complete.

# Verifying Connection and Operation of Interface Devices

Verify if PIN pad, Receipt printer, and previously installed interfaces [for example, Card Reader in Dispenser (CRIND), Gilbarco<sup>®</sup> pump, and so on] are working correctly. New interfaces [for example, Gilbarco Security Module (GSM), Gilbarco pump, and so on] will be added to Port 7 (labeled as S3 or Port 3 on the 4-port fan-out cable 9-pin connectors) or Port 8 (labeled as S4 or Port 4 on the 4-port fan-out cable 9-pin connectors).

*CRIND® and Gilbarco® are registered trademarks of Gilbarco Inc. Phillips® is a registered trademark of Phillips Screw Company. Windows NT® is a registered trademark of Microsoft Corporation.* 

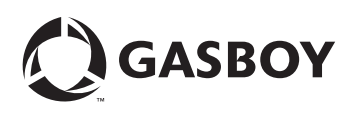

© 2007 GASBOY 7300 West Friendly Avenue · Post Office Box 22087 Greensboro, North Carolina 27420 Phone 1-800-444-5529 · http://www.gasboy.com · Printed in the U.S.A. MDE-4705 Additional Serial Ports Installation on an Integral Profit Point System (PA03660XXX) · October 2007